## 外部ファイル送受信の設定登録手順

| 他のソフトウェア<br>※すでに保存<br>送付する「依<br>① 利用者でロ・ | 'で作成済みの約<br>していただいて<br>:頼人コード」に」<br>グインし、法人IE | 総合振込のデ<br><b>いる設定であ</b><br><mark>あじた「金融構</mark><br>3のメニューカ | ータを、外部<br><b>っても、送付<br/>関枝番」を</b><br>いら「ファイルイ | ファイル送信<br>させていたた<br>き録していた<br>伝送」の「外音 | する手順を説明い/<br><mark>こいた資料をご確認</mark><br>だきますようお願い<br>『ファイル送受信」を | とします<br><b>いただき、</b><br>いたします。<br>クリックしてくだ | さい。              |
|------------------------------------------|-----------------------------------------------|------------------------------------------------------------|-----------------------------------------------|---------------------------------------|----------------------------------------------------------------|--------------------------------------------|------------------|
| S. D   8 m                               | 馬信用金庫 ×                                       | 注入インターネットパンキング                                             | × +                                           |                                       |                                                                |                                            | - 0 ×            |
|                                          | https://www14.ib.shir                         | kin-ibjp/HoujinIBS_CCRT/I                                  | BServiet                                      |                                       | NTMAN D BLOG BUDG                                              | *                                          | ) 👔 🧑            |
| <u>ئ</u><br>ئەترى                        | 但馬店用金庫<br>(1 2025/01/3                        | 1 10:16 ログイン(前回 20                                         | 025/01/30 17:11)                              |                                       | 文字サイズ 伝導                                                       | 拡大 困ったとき(                                  | # C              |
|                                          | メイン                                           | オンライン取得                                                    | II 7:                                         | アイル伝送                                 | 収納サービス                                                         | 利用者情報変更                                    | 1                |
| ▼ 利用                                     | 者ステータス表示                                      |                                                            |                                               | 総合振込                                  | 2                                                              |                                            |                  |
|                                          |                                               |                                                            | łó                                            | 与・貿与振込                                |                                                                |                                            |                  |
|                                          | お知らせ                                          |                                                            | 2                                             | 金口座振替                                 |                                                                |                                            |                  |
|                                          | 当会懂からのお知らせはあ                                  | りません。                                                      | 外部                                            | ファイル送受信                               |                                                                |                                            |                  |
|                                          | お取引状況                                         |                                                            |                                               | 利用者                                   | 青報                                                             |                                            |                  |
|                                          | サービス                                          | 承認待件数                                                      | 送信待件数                                         | ご契約先名                                 |                                                                |                                            | ◆<br>ページの<br>年間へ |
|                                          | 総合振込 0                                        |                                                            | 0                                             | 利用者名                                  | 根                                                              |                                            |                  |
| isoscript void (1)                       | 給与振込                                          | 0                                                          | 0                                             | 前回ログイン<br>Eメールアド                      | 日時<br>2025年01月30日17時1<br>レス                                    | 1分50秒                                      | 0979F            |

②「外部ファイル送受信」の「外部ファイル送信」をクリックしてください。

| 外部ファ       | イル送受信             |   |                   |             |                        |  |
|------------|-------------------|---|-------------------|-------------|------------------------|--|
| <b>+</b>   | 外部ファイルを<br>送信します。 | T | 外部ファイルを<br>受信します。 | æ           | 外部ファイルの通信結果を<br>印刷します。 |  |
| <b>ن</b> ( | 外部ファイル送信          | Ľ | 外部ファイル受信          | <b>L</b> EN | 通信結果報告書印刷              |  |

③「送信テーブル選択」画面の「新規」もしくは「修正」をクリックしてください。

| モ人インターネットパンキング          | 6                        | 法人インターネッ  | トパンキング × 📑       |                         |                             | - 0 (Kata        |                    |                          |
|-------------------------|--------------------------|-----------|------------------|-------------------------|-----------------------------|------------------|--------------------|--------------------------|
|                         | メイン                      |           | オンライン            | 取引 ファイ                  | ル伝送                         | 収納サービス           | 利用者情報変更            | ^                        |
| <ul> <li>総合振</li> </ul> | ム・絵                      | 与・貫与振込    | ▶ <u>地方积纳入</u> → | 預金口座振輦 ▶ 入出金明           | 图 ▶ 振込入金明細 ▼                | <b>外部ファイル送受信</b> |                    |                          |
| ž                       | 送信ラ                      | =−ブノ      | レ選択              |                         |                             |                  |                    |                          |
|                         | 送信                       | テーブノ      | レの選択 ً           |                         |                             |                  |                    |                          |
|                         | <ol> <li>送信デ·</li> </ol> | - ブルを削除す  | 「る場合は、「業務名称」     | を押してください。               |                             | _                |                    |                          |
|                         | 讕択                       | 불号        | 黨務名称             | 注釈 (コメント)               | 最終送信日<br>送信者                | 指定日              | 合計件数<br>金額         |                          |
|                         | •                        | 1         | 総合語込             |                         | 20年10月01日11時30分<br>しんきん太郎 1 | 10月01日           | 5件<br>¥5,000       |                          |
|                         |                          | 2         | 総合憲込             |                         | 20年10月01日11時35分<br>しんきん太郎 1 | 10月01日           | 5件<br>¥5,000       |                          |
|                         |                          | 3         | 総合療込             |                         | 20年10月01日11時40分<br>しんきん太郎 1 | 10月01日           | 5件<br>¥5,000       |                          |
| ¥/==n.⇔ ≠ :             | 立드 누며 고                  | ×41-+ 7   | 「担人」よ            |                         | 20年10月01日11時45分<br>しんきん太郎 1 |                  |                    |                          |
| SIE 設定で<br>「新規」を        | 利売室                      | ェ<br>ックして | っ場っい<br>こください。   |                         | 20年10月01日11時50分<br>しんきん太郎 1 | 「修正              | 設定を修正する<br>」をクリックし | <sub>笏口は</sub><br>てください。 |
|                         |                          |           |                  |                         |                             |                  |                    |                          |
|                         |                          |           | 送信テーブルを新し        | <作成する。<br><b>規 &gt;</b> | 送信テーブルを                     | 修正する。<br>修正 >    |                    | ◆<br>ページの<br>兄調へ         |
|                         |                          |           |                  | アップ                     | ' <b>□−</b> ド →             |                  |                    | <b>∃</b><br>ログアウト        |

| ④「送信 <del>〕</del><br><mark>※送信</mark> | テーブル作成」の画面で各項目を入力し<br>電テーブル作成は1度登録するだけで。                                                      | し「登録」をクリックしてください。<br>よ <b>く、登録後は選択し「アップロード」をクリックするだけになります。</b>                                                               |
|---------------------------------------|-----------------------------------------------------------------------------------------------|----------------------------------------------------------------------------------------------------|
| 項番<br>1                               | この契約者   Dでログイン<br>契約者ID<br>(利用者番号)<br>種別<br>社目<br>ロ座番号<br>40000012345<br>総振<br>普通<br>999999   | ン<br>(依頼人コード) 金融機関 ファイル 全銀<br>弓 (委託者コード) 枝番 アクセスキー パスワード<br>29 0000111111 01 123456 654321                                   |
| 2<br>(全)④<br>(愛) 法人イン:                | 40000012345 給与 普通 888888                                                                      | 38 0000222222 02 123456 654321<br>- ・・・・・・・・・・・・・・・・・・・・・・・・・・・・・・・・・・・・                                                     |
|                                       | まうこそしんきん金庫         11:00 ログイン(前回 202)           メイン         オンライン取引                           | 文字サイズ         標準         拡大         困ったときは         グ           20/09/30 11:00)         ファール伝送         収納サービス         利用者情報変更 |
|                                       | <ul> <li>・総合振込 ・総与・夏与振込 ・速く税約入 ・ 第会日</li> <li>1 逆択</li> <li>2 入力</li> <li>送信テーブル作成</li> </ul> | 虚競 → A出金/諷 → 振込入金期組 ▼ 外帯ファイル送受信<br>3 5 2<br>「法人IB データ伝送の取扱について」に 記載の「依頼人コード」に該当する「金融 機関技番」を選択する。                             |
|                                       | 送信テーフルの設定 <sup>(1)</sup><br>金融編明始続情報の枝貫コード (2)<br>(1)                                         | <ul> <li>▲ ####################################</li></ul>                                                                    |
|                                       | 業務名称 2000 第8日<br>レコード長 2000 [12]<br>① 送                                                       | 69版A<br>(4文字4)(A)<br>(4文字4)(A)<br>(4文字4)(A)<br>(10 - ド長」は「120」固定<br>「ファイル名」は自動入力                                             |
|                                       |                                                                                               | 2001/210100 (12次字以(内)) [注釈(コメント)」には「依頼人コード」等                                                                                 |
|                                       | (イベメロ) 飛歩                                                                                     | を入力していただくと分かりやすくなります。<br>登録 ・                                                                                                |

⑤「送信テーブル選択」の画面で先ほど登録した設定を選択し、「アップロード」をクリックしてください。

| ) 総合振込 | メイン<br>・ 総 | 与・賞与振込<br>ニーフ゛ル | オンライン取 地方脱納入 ):          | 3. ファイ<br>預金□座振替 > 入出金明 | 「ル伝送<br>細 ♪ 振込入金明細 ▼        | 収納サービス        | 利用者情報変更      |                         |
|--------|------------|-----------------|--------------------------|-------------------------|-----------------------------|---------------|--------------|-------------------------|
|        |            | テーブリ<br>-ブルを削除す | の選択の                     | を押してください。               |                             |               |              |                         |
|        | 遥択         | 番号              | 業務名称                     | 注釈 (コメント)               | 最終送信日<br>送信者                | 指定日           | 合計件数<br>金額   |                         |
|        | ۲          | 1               | 総合振込                     |                         | 20年10月01日11時30分<br>しんきん太郎1  | 10月01日        | 5件<br>¥5,000 |                         |
|        | 0          | 2               | 総合振込                     |                         | しんきん太郎1                     | 10月01日        | ¥5,000       |                         |
|        | 0          | 3               | 総合振込                     |                         | 20年10月01日11時40分<br>しんきん太郎 1 | 10月01日        | 5件<br>¥5,000 |                         |
|        | 0          | 4               | 総合振込                     |                         | 20年10月01日11時45分<br>しんきん太郎 1 | 10月01日        | 5件<br>¥5,000 |                         |
|        | 0          | 5               | 総合振込                     |                         | 20年10月01日11時50分<br>しんきん太郎 1 | 10月01日        | 5件<br>¥5,000 |                         |
|        |            |                 | 送信テーブルを新しく<br>新 <u>ガ</u> | 作成する。<br>乳 ><br>アッフ     |                             | 5正する。<br>修正 > |              | ◆<br>ページ<br>先頭/<br>ログア/ |

⑥「アップロード開始」画面で、「ファイル種別」が「全銀ファイル」が選択されていることを確認し、「論理ファイルパス名」の「参照」をクリックしてください。

| <ul> <li>会 (会) (愛 http://www.ftf</li> <li>(シーネットパンキング)</li> <li>(シーネットパンキング)</li> </ul> | fnet-shinkin.jp/ssc/gyomu/i<br>× ご | btougou-portal/contents, | trial/houjin_s/html/19_063_132_ | CIBMZ143/CIBMZ709MAIN | N.html v C 検索<br>文字サイズ : | 標準 拡大      | -<br>り マ<br>困ったときは <b>ご</b> | □ ×<br>☆☆戀©      |
|-----------------------------------------------------------------------------------------|------------------------------------|--------------------------|---------------------------------|-----------------------|--------------------------|------------|-----------------------------|------------------|
| ようごそ しょ                                                                                 | んきん太郎 様 2020/10                    | /01 11:00 ログイン(前         | 回 2020/09/30 11:00)             |                       |                          |            |                             | _                |
|                                                                                         | メイン                                | オンライン取                   | 引 ファー                           | イル伝送                  | 収納サービス                   | 利用         | ]者情報変更                      |                  |
| <ul> <li>総合振込</li> </ul>                                                                | ▶ <u>給与 · 貫与振込</u>                 | ▶ <u>地方税納入</u> ▶ ]       | ▲金口座振替 → 入出金明                   | 組 ▶ 振込入金明細            | ▼ 外部ファイル送受信              | 1          |                             |                  |
|                                                                                         | <b>1</b> 選択                        | <b>2</b> 入力              | 3 確認                            | <b>)</b> 4            | 完了                       | >          |                             |                  |
| <b>ア</b>                                                                                | <b>'ップロ</b> ード                     | 開始                       |                                 |                       |                          |            |                             |                  |
|                                                                                         | 会理ファイル                             | の塩守の                     |                                 |                       |                          |            |                             |                  |
|                                                                                         | 神性ノアイル                             |                          |                                 |                       |                          |            |                             |                  |
|                                                                                         | ファイル種別                             | 必須                       | ● 全銀ファイル<br>○ XMLファイル           |                       |                          |            |                             |                  |
|                                                                                         | 論理ファイルパス名                          | 必須                       |                                 |                       |                          | 9照         |                             |                  |
|                                                                                         |                                    |                          | アッフ                             | <sup>プ</sup> ロード >    |                          |            |                             |                  |
|                                                                                         |                                    |                          |                                 |                       |                          | 2020/10/01 | 11:00:00 時点                 |                  |
|                                                                                         |                                    |                          |                                 |                       |                          |            |                             | ◆<br>ページの<br>先頭へ |
|                                                                                         |                                    |                          |                                 |                       |                          |            |                             | ₹<br>¤77ウՒ       |

⑦ 保存してあるファイルを指定し「開く」をクリックしてください。

| 🥔 アップロードするファイルの選択    |                    |                       | ×               |
|----------------------|--------------------|-----------------------|-----------------|
| ← → 、 ↑              | -9 võ              | 全銀修正データの検索            | Q,              |
| 整理 ▼ 新しいフォルダー        |                    | 8==                   | • 🔳 🔞           |
| PC                   | 名前 ^               | Ŧ                     | 新日時             |
| (E:)                 | 🗎 202502010000.txt | 21                    | 025/02/01 11:47 |
|                      |                    |                       |                 |
| <b>(</b> <i>k</i> )  |                    |                       |                 |
| 🥏 ネットワーク             |                    |                       |                 |
|                      |                    |                       |                 |
|                      |                    |                       |                 |
|                      |                    |                       |                 |
|                      |                    |                       |                 |
|                      |                    |                       |                 |
|                      | <                  |                       | >               |
| ファイル名(N): 2025020100 | 000.txt ~          | <b>オベてのファイル (*.*)</b> | ~               |
|                      |                    | 開<(Q) ▼               | キャンセル           |

## ⑧「実行」をクリックしてください。

| 2 🖸   🕄 但馬信用会            | in × 🗅                      | 法人インターネットバンキン      | 17 ×                              | +                       |                |               |         | -     | o x         |
|--------------------------|-----------------------------|--------------------|-----------------------------------|-------------------------|----------------|---------------|---------|-------|-------------|
| < C @ @                  | https://www14.ib.shinkin-it | .jp/HoujinIBS_CCR1 | f/IBServlet                       |                         |                |               | *       | £≡    | 🥠           |
| 17 Yahool JAPAN 👹 EVERI  | NOTE - すべてを 🞦 富士通 おち        | 100サイト 🚷 但馬信       | (用金庫 🗂 )9/                        | サードマップ 😁 日本郵便 - Z401050 | 🌌 NTTde-ta 🎦 🗄 | も人インターネットパン   | >       | n 401 | のお気に入り      |
| د                        | メイン                         | オンライン取             | <b>x3I</b>                        | ファイル伝送                  | 収納サ            | ービス           | 利用者情報変更 |       | 1           |
| <ul> <li>総合振込</li> </ul> | ▶ 給与・買与振込 ▶ 3               | <u>現金口座振替</u>      | ▼ 外部ファイル                          | V送受信                    |                |               |         |       |             |
|                          | 選択                          | <b>2</b> 入力        |                                   | 3確認                     | <b>4</b> 完了    | $\rightarrow$ |         |       |             |
|                          |                             |                    |                                   |                         |                |               |         |       |             |
| ア                        | ップロード開                      | 始                  |                                   |                         |                |               |         |       |             |
|                          |                             |                    |                                   |                         |                |               |         |       |             |
| 請                        | 躍ファイルの                      | 指定 🛙               |                                   |                         |                |               |         |       |             |
|                          | an - dal Millio             |                    | <ul> <li>     金銀ファ・   </li> </ul> | n                       |                |               |         |       |             |
|                          | ノアイル細別                      | 60%A               |                                   | ()L                     |                |               |         |       |             |
|                          |                             | _                  |                                   |                         |                |               |         |       | +           |
|                          | 論理ファイルバス名                   | 必須                 | ファイルの追                            | 訳 20250131102315.bxt    |                |               |         | 1     | ニージの<br>売頭へ |
| _                        |                             |                    | 6                                 |                         | _              |               |         |       |             |
|                          |                             |                    |                                   | 実行                      | >              |               |         |       | Ð           |
|                          |                             |                    |                                   |                         |                |               |         |       | 7795        |
|                          |                             |                    |                                   |                         |                |               |         |       |             |

⑨ アップロード中の画面が表示され、自動的に次の画面に進みます。

| アップロード中                             |
|-------------------------------------|
| ただいまファイルをアップロード中です。<br>しばらくお待ちください。 |

⑩「送信確認」の画面で、「事前チェック」でエラーが表示されていないこと、「依頼人情報」の 「依頼人コード」「口座番号」がお知らせした情報と一致していることを確認してください。

|    | × /                         | +>.=-          | N. BORI         |                |                 | 収納せいマ       | 利用老権把亦有 | Б       |
|----|-----------------------------|----------------|-----------------|----------------|-----------------|-------------|---------|---------|
|    | ×12                         | 1/21           | ノ収51            | ファイル           | /伝送             | 収納リーヒス      | 利用有情報要認 | e.      |
|    | <ul> <li>給与・賞与振込</li> </ul> | ▶ <u>地方税納入</u> | ▶ <u>預金口座振替</u> | ▶ <u>入出金明細</u> | ▶ <u>振込入金明細</u> | ▼ 外部ファイル送受信 |         |         |
| 这  | 信催認                         |                |                 |                |                 |             |         |         |
| L1 | 取引情報                        |                |                 |                |                 |             |         |         |
|    | 業務名称                        |                | 総合振込            |                |                 |             |         |         |
|    | 注釈 (コメント)                   |                |                 |                |                 |             |         |         |
| 1  | 依頼人情報                       |                |                 |                |                 |             |         |         |
|    | 金融機関コード                     |                | 1999            |                |                 |             |         |         |
|    | 金融機關名                       |                | わわ              |                |                 |             |         |         |
|    | 支店コード                       |                | 999             |                |                 |             |         |         |
|    | 支店名                         |                | 沙わ              |                |                 |             |         |         |
|    | 預金種目・口座番号                   |                | 普通 000000       | 1              |                 |             |         |         |
|    | 依頼人コード                      |                | 9990000001      |                |                 |             |         | ۲.<br>ج |
|    |                             |                |                 |                |                 |             |         |         |

① 画面を下げ「利用者確認暗証番号」を入力し、「送信」をクリックしてください。

| 2 🗖 🛛 🕄 🕮 🖽            | 馬信用金車 ×                 | : 1 法人インターネットバンキ         | 127 ×                                    | +               |             |                       |                        | -                | ð     | ×        |
|------------------------|-------------------------|--------------------------|------------------------------------------|-----------------|-------------|-----------------------|------------------------|------------------|-------|----------|
| < C ⋒                  | https://www14.ib.sh     | inkin-ib.jp/HoujinIBS_CC | RT/FileTransport                         | terServlet      |             |                       | 合                      | £≡               |       | <b>%</b> |
| Yr Yahool JAPAN        | ■ EVERNOTE - すべてを… 🎦 窗: | 士通お勧めのサイト 🚯 仰黒           | 信用金車 🕒 🛛                                 | Pハサードマップ 日本邮便   | - Z401050 🌌 | NTTde-ta 凸 法人インターネットパ | >>                     | 亡 <del>7</del> 0 | 他のお気に | :29      |
|                        | メイン                     | オンライン                    | 取引                                       | ファイル伝           | 送           | 収納サービス                | 利用者情報変更                |                  |       | ^        |
| <ul> <li>総合</li> </ul> | 振込 ト 給与・賞与振込            | ▶ 預金口座振替                 | ▼ 外部ファイ                                  | ル送受信            |             |                       |                        |                  |       |          |
|                        | ① 送信実行後、送信結果            | 画面のステータスまたは              | 、通信結果報告                                  | 書で通信結果が「正常送     | 送信」であること    | を必ずご確認ください。           |                        |                  |       |          |
|                        |                         |                          |                                          |                 |             |                       |                        |                  |       |          |
|                        | 利用者確認時                  | 証番号の入                    | <u>ታ 🖸</u>                               |                 |             |                       |                        |                  |       |          |
|                        | いたの内容を確認のろう             | 利用考试的時間長日本               | 1. th I. F. F. F. F.                     | ポタ、を損してくださ      | 1.5         |                       |                        |                  |       |          |
|                        | 成工の内容を確認のうえ、            | 小川田理約明正留可で               | ())(), (), (), (), (), (), (), (), (), ( |                 | U te        |                       |                        |                  |       |          |
|                        | 利用者確認暗証攝号               | 必須                       |                                          |                 |             |                       |                        |                  |       |          |
|                        |                         |                          |                                          |                 |             |                       |                        |                  |       |          |
|                        |                         |                          | 1                                        |                 |             | •                     |                        |                  |       |          |
|                        |                         |                          |                                          | 送信              | >           |                       |                        | Г                |       | -        |
|                        |                         |                          |                                          |                 |             |                       |                        | 1                | ページの  | 1        |
|                        |                         |                          |                                          |                 |             |                       | 2025/01/31 10:41:26 時点 |                  | Jun   | =        |
|                        |                         |                          |                                          | all solve deall |             |                       |                        |                  | Ð     |          |
|                        |                         |                          |                                          | +7561           |             |                       |                        | 0                | グアウ   | ۲        |
|                        |                         |                          |                                          |                 |             |                       |                        |                  |       | -1       |
|                        |                         |                          |                                          |                 |             |                       |                        |                  |       | Ť        |

1 「パスワード入力」の画面で「全銀パスワード」と「ファイルアクセスキー」を入力し「了解」をクリックしてください。

| 項番         | 契約者ID                        | 種別           | ご利日           | 用口座                     | 依頼人コード                            | 金融機関               | ファイル             | 全銀                   |                    |
|------------|------------------------------|--------------|---------------|-------------------------|-----------------------------------|--------------------|------------------|----------------------|--------------------|
| 1          | (利用有番号) 40000012345          | 総振           | 普通            | <u>口座留亏</u><br>9999999  | <u>(安託有コート)</u><br>0000111111     | <u>枚</u> 留<br>01   | 123456           | 654321               |                    |
| 2          | 40000012345                  | 給与           | 普通            | 8888888                 | 0000222222                        | 02                 | /123456          | 654321               |                    |
|            |                              |              |               |                         |                                   |                    | /                | /                    |                    |
| <b>(-)</b> | http://www.ftfnet-shinkin.jp | /ssc/gyomu/i | btougou-porta | l/contents/trial/houjin | _s/html/26_091_286_CIBMZ901/C     | IBMZ901MAIN_1.html | - Ø 検索           | /                    | - ロ ×<br>ア 企会感 (9) |
| 🥭 法人イン     | ターネットバンキング × 📑               |              |               |                         |                                   |                    |                  |                      |                    |
|            | 🕄 しんきん                       | 金庫           |               |                         |                                   | /                  | 文字サイズ 標準         | 拡大困ったと               | ときは 🖸 🔷 🗠          |
|            | ようこそ しんきん太郎 樹                | 2020/10      | /01 11:00 🗆   | グイン(前回 2020/0           | 9/30 11:00)                       |                    |                  |                      |                    |
|            | メイン                          |              | オンラ           | ライン取引                   | ファイル伝送                            | ч                  | 又納サービス           | 利用者情報変               | 更                  |
|            | → 総合振込 → 給与・                 | <u> 貫与振込</u> | ▶ <u>地方税納</u> | 入 ▶ 預金口座振               | ■<br><u> 潜</u> → <u>入出金明細</u> → 握 |                    | <b>朴部ファイル送受信</b> |                      |                    |
|            |                              |              |               |                         |                                   |                    |                  |                      |                    |
|            | パスワ-                         | -ドス          | カ             |                         |                                   |                    |                  |                      |                    |
|            |                              |              |               |                         |                                   | 1                  |                  |                      |                    |
|            | パスワ・                         | ードの          | 入力 🕑          |                         | /                                 |                    |                  |                      |                    |
|            | 00170                        |              |               |                         | <u> </u>                          |                    |                  |                      |                    |
|            | 主張のヘク                        | -15          |               |                         |                                   |                    |                  |                      |                    |
|            | ファイルア                        | ウセスキー        |               |                         | <b>1</b>                          |                    |                  |                      |                    |
|            |                              |              |               |                         |                                   |                    |                  |                      |                    |
|            |                              |              |               |                         | 了解                                | >                  |                  |                      |                    |
|            |                              |              |               |                         |                                   |                    | 20               | 020/10/01 11:00:00 時 | 点                  |
|            |                              |              |               |                         | 1000                              |                    |                  |                      |                    |
|            |                              |              |               |                         | ++7.20                            |                    |                  |                      |                    |
|            |                              |              |               |                         |                                   |                    |                  |                      | ◆<br>ページの<br>先頭へ   |
|            |                              |              |               |                         |                                   |                    |                  |                      |                    |
|            |                              |              |               |                         |                                   |                    |                  |                      | ●<br>ログアウト         |
|            |                              |              |               |                         |                                   |                    |                  |                      |                    |
|            |                              |              |               |                         |                                   |                    |                  |                      | ~                  |

③ 「送信中」の画面が表示され、自動的に次の画面に進みます。

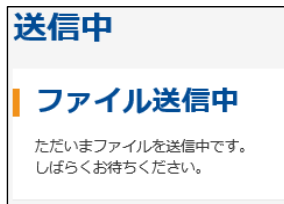

⑭ 「送信完了」の画面で「ステータス」が「正常送信」であることを確認してください。

| ▶ 総合振込 | <ul> <li>▲ L</li> <li>メイン</li> <li>→ 給与・賞与振込</li> </ul> | オンライン<br>・ 地方税納入 ・)             | 取引<br>· <u>預金口座振</u> 替 | ファイル<br>▶ <u>入出金明細</u> | ★ 振込入金明細 | 収納サービス<br>▼ 外部ファイル送受信 | 利用者情 | 報変更              |
|--------|---------------------------------------------------------|---------------------------------|------------------------|------------------------|----------|-----------------------|------|------------------|
|        | <b>1</b> 選択                                             | <b>〉2</b> 入力                    | $\rangle$              | 3 確認                   | > 4      | 完了                    | •    |                  |
|        |                                                         |                                 |                        | 送信完                    | 7        |                       |      |                  |
|        | 終了時刻:20年10月<br>送信取引が完了しまし<br>送信結果を確認のうえ                 | 01日12時00分00秒<br>た。<br>、必ず「確認」ボタ | ンを押してください              | o                      |          |                       |      |                  |
| Ż      | 信結果                                                     |                                 |                        |                        |          |                       |      |                  |
|        | 取引情報                                                    |                                 |                        |                        |          |                       |      |                  |
|        | サイクル番号                                                  |                                 | 01                     | _                      |          |                       |      |                  |
|        | ステータス                                                   |                                 | 正常送信                   |                        |          |                       |      |                  |
|        | 送信者                                                     |                                 | しんきん太郎1                |                        |          |                       |      | <br>∧≫           |
|        | 業務名称                                                    |                                 | 総合振込                   |                        |          |                       |      |                  |
|        | 注釈 (コメント)                                               |                                 |                        |                        |          |                       |      | <b>€</b><br>ログアウ |

## 15 画面を下げ「確認」をクリックしてください。

| (ンターネットパンキング             | ×                           | 3 1 1          |            |         |          | -         |                  |                     |
|--------------------------|-----------------------------|----------------|------------|---------|----------|-----------|------------------|---------------------|
|                          | メイン                         | オンライ           | ン取引        | ファイル・   | 伝送       | 収納サービス    | ス利用者情            | 報変更                 |
| <ul> <li>総合振込</li> </ul> | <ul> <li>給与・賞与振込</li> </ul> | ▶ <u>地方税納入</u> | ▶ 預金口座振替   | ▶ 入出金明細 | ▶ 振込入金明細 | ▼ 外部ファイルジ | 经受信              |                     |
|                          | 文店名                         |                | 3040       |         |          |           |                  |                     |
|                          | 預金種目・口座番号                   |                | 普通 000000  | 1       |          |           |                  |                     |
|                          | 依頼人コード                      |                | 999000001  |         |          |           |                  |                     |
| -                        | 依賴人力十名称                     |                | 904093999° |         |          |           |                  |                     |
|                          |                             |                |            |         |          |           |                  |                     |
| L.                       | 振込指定日                       |                |            |         |          |           |                  |                     |
|                          | 振込指定日                       |                | 10月02日     |         |          |           |                  |                     |
|                          |                             |                |            |         |          |           |                  |                     |
| l I                      | 合計件数・金                      | 額情報            |            |         |          |           |                  |                     |
|                          | 合計件数                        |                |            |         |          |           | 5                | 件                   |
|                          | 合計金額                        |                |            |         |          |           | ¥5,0             | 00                  |
|                          |                             |                |            | 成会の     | ,        |           |                  | べ <del>、</del><br>先 |
|                          |                             |                | Ľ          | VERC    | · ·      |           |                  |                     |
|                          |                             |                |            |         |          |           | 2020/10/01 11:00 | :00 時点              |